# Pemberhentian Masa jabatan Notaris

Permohonan Pemberhentian Masa jabatan Notaris digunakan untuk notaris yang ingin melakukan Pemberhentian Masa jabatan Notaris berikut langkah - langkah melakukan Pemberhentian Masa jabatan Notaris :

- 1. Masuk ke halaman Website AHU ke alamat http://ahu.go.id/
- 2. Klik Menu login notaris

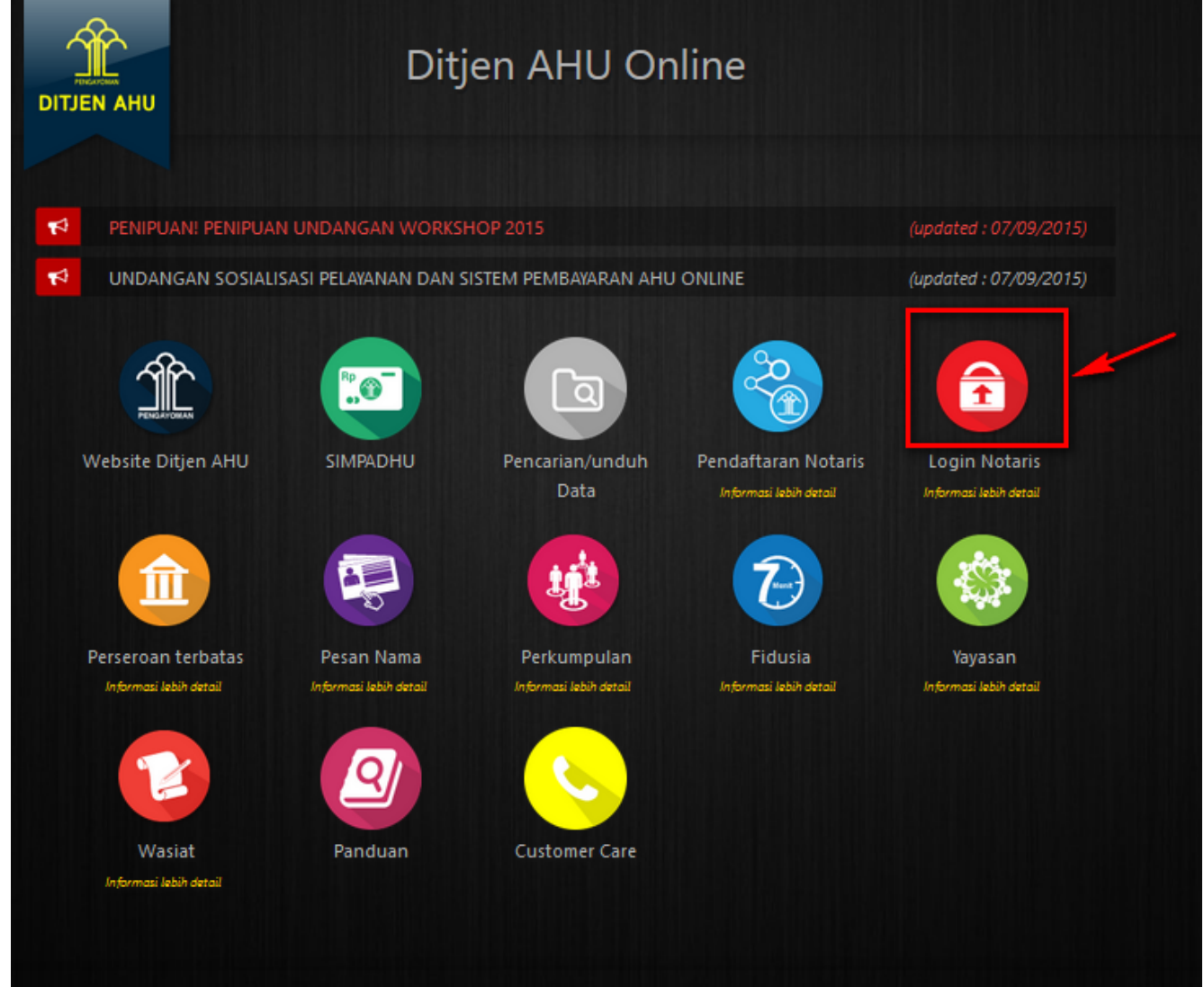

3. Akan masuk ke halaman login notaris

| LOGIN       User ID     1       Password     2       MASUK     3 <ul> <li>Kembali</li> <li>Lupa Password</li> </ul> |            |
|----------------------------------------------------------------------------------------------------|------------|
| User ID 1<br>Password 2<br>MASUK 3<br>Kembali Lupa Password                                                         | LOGIN      |
| Password  2    MASUK  3                                                                                             | User ID 1  |
| MASUK 3<br>Kembali Lupa Password                                                                                    | Password 2 |
| ← Kembali Lupa Password                                                                                             | MASUK      |
|                                                                                                    | ← Kembali  |
|                                                                                                    |            |

Selanjutnya pada halaman login notaris masukan user akun notaris yaitu :

- 1. Masukan user id atau username
- 2. Masukan password
- 3. Klik tombol Masuk

Kemudian jika sudah berhasil login maka akan masuk ke halaman

| Foto Notaris                                    | <ul> <li>Riwayat Permohonan</li> <li>Edit Profil</li> <li>Surat Keterangan</li> <li>Surat Keputusan</li> <li>Permohonan Cuti</li> <li>Permohonan Perubahan Data Notaris</li> <li>Permohonan Pindah Wilayah</li> <li>Permohonan Perpanjangan Masa Jabatan</li> </ul> |
|-------------------------------------------------|----------------------------------------------------------------------------------------------------|
| Nama :<br>Email :<br>Username : ∣<br>Status : ∣ |                                                                                                    |
|                                                 | Profil Notaris                                                                                                    |
| Identitas Diri                                  | Alamat Rumah                                                                                                    |
| Nama :                                          | Alamat Tempat :                                                                                                    |
| Nama Kecil :                                    | Tinggal                                                                                                    |
| Nama Alias :                                    | Rt :                                                                                                    |
| Tempat Lahir :                                  | Rw :                                                                                                    |
| Tanggal Lahir :                                 | Kelurahan :                                                                                                    |
| Jenis Kelamin :                                 | Kecamatan :                                                                                                    |
| Agama :                                         | Kabupaten :                                                                                                    |
| Status Perkawinan :                             | Provinsi :                                                                                                    |
| NPWP :                                          | Kodepos .                                                                                                    |
| Email :                                         | Alamat Kantor                                                                                                    |
| Email Alternatif :                              |                                                                                                    |
| No Telp :                                       | Alamat :<br>Kantor                                                                                                    |
|                                                 | Rt :                                                                                                    |
| Kedudukan :                                     | Rw :                                                                                                    |
| neuuunan .                                      | Kelurahan :                                                                                                    |
|                                                 | Kecamatan :                                                                                                    |
|                                                 | Kabupaten :                                                                                                    |
|                                                 | Provinsi :                                                                                                    |
|                                                 | Kodepos :                                                                                                    |
| Sertifikat Kode Etik                            |                                                                                                    |
| No Sertifikat                                   |                                                                                                    |
|                                                 |                                                                                                    |

| angkah 1 2 Langkah 2                         | 3 Langkah 3 4 Langkah 4 5 Langkah 5 |
|----------------------------------------------|-------------------------------------|
| Identitas Diri                               | Alamat Rumah                        |
| Nama :                                       | Alamat Tempat :<br>Tinggal          |
|                                              | Rt :                                |
|                                              | Rw :                                |
|                                              | Kelurahan :                         |
|                                              | Kecamatan :                         |
|                                              | Kabupaten :                         |
| Ayama :                                      | Provinsi :                          |
|                                              | Kodepos :                           |
|                                              |                                     |
| Email Alternatif                             | Alamat Kantor                       |
| No Tolo                                      | Alamat ·                            |
| No Ho                                        | Kantor                              |
| No KTP                                       | Rt :                                |
| Kedudukan ·                                  | Rw :                                |
| rtourouten .                                 | Kelurahan :                         |
|                                              | Kecamatan :                         |
|                                              | Kabupaten :                         |
|                                              | Provinsi :                          |
|                                              | Kodepos :                           |
| No Sertifikat<br>Tanggal Sertifikat          | :                                   |
|                                              |                                     |
| Jntuk Merubah Data Profil <u>Klik Disini</u> |                                     |
|                                              | Selanjutnya                         |

1. Identitas diri

- 2. Alamat Rumah
- 3. Alamar Kantor
- 4. Sertifikat
- 5. Tombol Selanjutnya untuk melanjutkan ke tahap selanjutnya

## Langkah 2

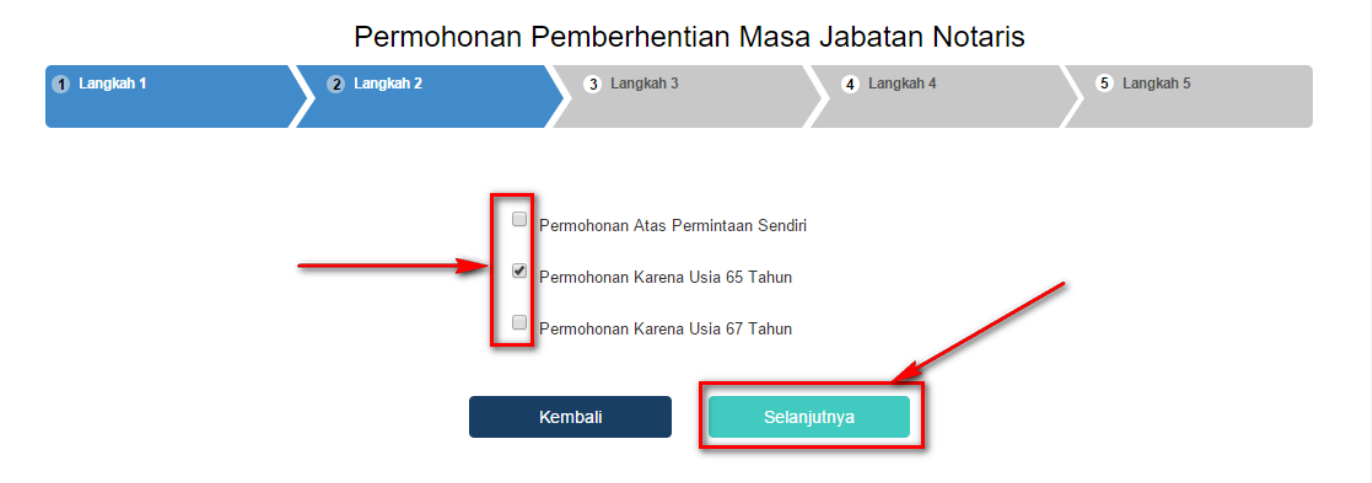

Pada halaman kedua tampil pilihan permohonan pemberhentian diantaranya :

1. Permohonan Atas Permintaan Sendiri yaitu permohonan jika notaris melakukan permohonan pemberhentian atas permintaan sendiri

2. Permohonan Karena Usia 65 Tahun yaitu permohonan jika notaris sudah masuk pada usia 64 lebih 10 bulan tidak melakukan perpanjangan sampai usia 65 maka permohonan pemberhentian akan otomatis akan tercentang.

3. Permohonan Karena Usia 67 Tahun yaitu permohonan jika notaris sudah masuk pada usia 66 lebih 10 bulan permohonan pemberhentian akan otomatis akan tercentang.

| 1 Langkah 1 2                                                                                                    | Langkah 2                                                                                                    | 3 Langkah 3                                                                                                    |                  | 4 Langkah 4 | 5 Langkah 5 |  |
|----------------------------------------------------------------------------------------------------|----------------------------------------------------------------------------------------------------|----------------------------------------------------------------------------------------------------|------------------|-------------|-------------|--|
|                                                                                                    |                                                                                                    |                                                                                                    |                  |             |             |  |
| Surat Notaris Dan Tanggal Pe                                                                                                    | ensiun                                                                                                    |                                                                                                    |                  |             |             |  |
| Tanggal Keinginan Berhenti *                                                                                                    |                                                                                                    |                                                                                                    |                  |             |             |  |
| Nomor Surat Notaris *                                                                                                    |                                                                                                    |                                                                                                    |                  |             |             |  |
| Rekomendasi                                                                                                    |                                                                                                    |                                                                                                    |                  |             |             |  |
| Yang Mengeluarkan Surat<br>Rekomendasi *                                                                                                    | PILIH                                                                                                    |                                                                                                    | ¥                |             |             |  |
| Yang Mengesahkan *                                                                                                    | PILIH                                                                                                    |                                                                                                    | T                |             |             |  |
| Nomor Rekomendasi *                                                                                                    |                                                                                                    |                                                                                                    |                  |             |             |  |
| Tanggal Rekomendasi *                                                                                                    |                                                                                                    |                                                                                                    |                  |             |             |  |
| Penerima Protokol                                                                                                    |                                                                                                    |                                                                                                    |                  |             |             |  |
| Notaris Penerima Protokol *                                                                                                    |                                                                                                    |                                                                                                    | 0                |             |             |  |
| Periode                                                                                                    |                                                                                                    |                                                                                                    |                  |             |             |  |
| Kedudukan Penerima Protokol *                                                                                                    |                                                                                                    |                                                                                                    |                  |             |             |  |
| Nomor Surat Pernyataan Kesediaan<br>Sebagai Pemegang Protokol *                                                                                                    |                                                                                                    |                                                                                                    |                  |             |             |  |
| Tanggal Surat Pernyataan Kesediaan<br>Sebagai Pemegang Protokol *                                                                                                    |                                                                                                    |                                                                                                    |                  |             |             |  |
| Checklist Lampiran Persyarat                                                                                                    | an                                                                                                    |                                                                                                    |                  |             |             |  |
| <ul> <li>Fotokopi Surat Keputusan Pengar</li> <li>Fotokopi Berita Acara Sumpah / J</li> <li>Surat Pernyataan Bermaterai Cuk</li> <li>Surat Usulan Notaris Lain Sebaga</li> <li>Surat Pernyataan Kesediaan Dari</li> <li>Surat Penunjukan Dari MPD Tenta</li> </ul> | ngkatan Atau Perpindaha<br>anji Jabatan Notaris Yar<br>up Yang Memuat Pembe<br>i Pemegang Protokol<br>Notaris Lain Sebagai Pe<br>ang Pemberhentian Dan | n Yang Telah Di Legalisasi<br>Ig Telah Di Legalisasi<br>Irhentian Sebagai Notaris<br>megang Protokol<br>Penunjukan Pemegang Proto<br>Kembali | kol<br>Selanjuti | nya         |             |  |

pada halaman ketiga tampil isian dari permohonan pemberhentian yang diantaranya :

1. Surat Notaris dan Tanggal Pensiun diantaranya :

- Tanggal Keinginan berhenti : Masukan tanggal keinginan berhenti kemudian disebelah kanan akan tampil tanggal pensiun notaris
- Nomor Surat Notaris : Masukan nomor surat permohonan pemberhentian notaris
- 2. Rekomendasi yang diantaranya :
- Yang Mengeluarkan Surat Rekomendasi : Pilih yang mengeluarkan rekomendasi

| PILIH |  |  |
|-------|--|--|
| PILIH |  |  |
| MPD   |  |  |
| MPW   |  |  |
| MPP   |  |  |

• Yang Mengesahkan : Pilih yang mengesahkan

| PILIH       | • |
|-------------|---|
| PILIH       |   |
| Ketua       |   |
| Wakil Ketua |   |

- Nomor Rekomendasi : Masukan nomor rekomendasi
- Tanggal Rekomendasi : Masukan tanggal rekomendasi
- 3. Penerima Protokol yang diantaranya :
- Notaris Penerima Protokol : Masukan nama penerima protokol seperti :

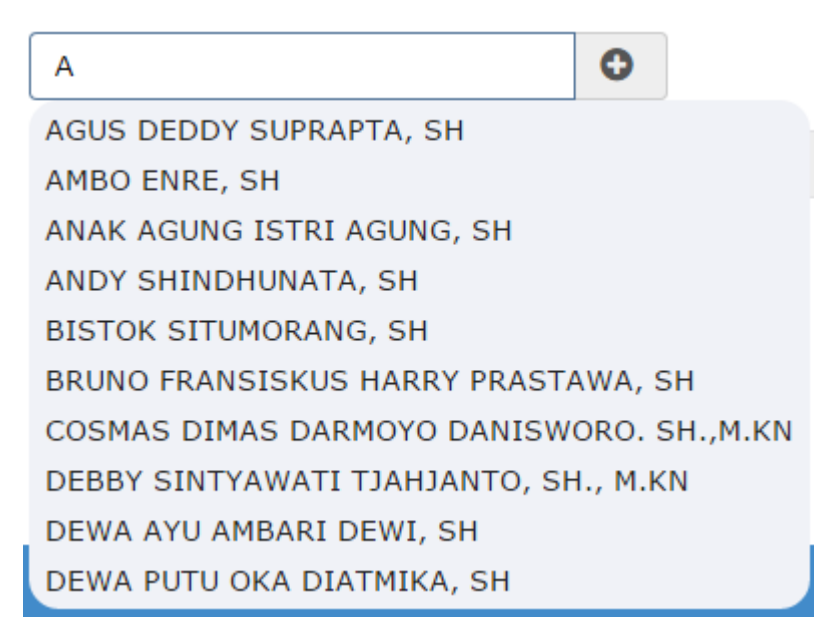

- Periode : Masukan periode penerima protokol menjabat
- Kedudukan Penerima Protokol : Tampil Kedudukan Penerima Protokol
- Nomor Surat Pernyataan Kesediaan Sebagai Pemegang Protokol : Masukan Nomor Surat Pernyataan Kesediaan Sebagai Pemegang Protokol
- Tanggal Surat Pernyataan Kesediaan Sebagai Pemegang Protokol : Masukan Tanggal Surat Pernyataan Kesediaan Sebagai Pemegang Protokol

4. Cheklis Lampiran Persyaratan, klik semua persyaratan untuk melanjutkan ke tahap selanjutnya. Jika 3 kali klik persyaratan maka akan tampil pesan seperti :

| PERINGATAN!!!<br>Pastikan data anda benar dan dapat di pertanggung-<br>jawabkan sesuai dengan perundang-undangan yang<br>berlaku<br>Saya Mengerti |                     |
|----------------------------------------------------------------------------------------------------|---------------------|
| 5. Klik tombol Kembali<br>diinput.                                                                                                    | h 2 yang sebelumnya |
| 6. Setelah itu, klik Selanjutnya untuk mulai menyimpan dan masuk pada                                                                             | ı halaman langkah 4 |

|    | 2 Langkah 2                                                             | 3 Langkah 3                                                         | 4 Langkah 4                                                                                                    | 5 Langka                                    |
|----|-------------------------------------------------------------------------|---------------------------------------------------------------------|----------------------------------------------------------------------------------------------------|---------------------------------------------|
|    | Lampiran:1 (Satu) Berkas                                                |                                                                     | Jakarta, 29 September 2015<br>Kepada Yth.                                                                                         | ;                                           |
|    | Perinal : Permohonan Pegunduran Di                                      | in                                                                  | Menteri Hukum Dan Hak A<br>Republik Indonesia C.Q.<br>Pit. Direktur Jenderal Adm<br>Jl. HR. Rasuna Said Kav. 6<br>Jakarta Selatan | usasi Manusia<br>inistrasi Hukum Umum<br>-7 |
|    | Dengan Hormat, Yang Bertanda Tanga                                      | an Di Bawah Ini Saya:                                               |                                                                                                    |                                             |
|    | Nama :                                                                  |                                                                     |                                                                                                    |                                             |
|    | Tempat, Tanggal Lahir :                                                 |                                                                     |                                                                                                    |                                             |
|    | Alamat Lengkap :                                                        |                                                                     |                                                                                                    |                                             |
|    | No. Telp / HP :                                                         |                                                                     |                                                                                                    |                                             |
|    | No. SK Pengangkatan :                                                   |                                                                     |                                                                                                    |                                             |
|    | Tanggal SK Pengangkatan :<br>Wilayah Penempatan Saat Ini:               |                                                                     |                                                                                                    |                                             |
|    | whayan renempatan baat mi.                                              |                                                                     |                                                                                                    |                                             |
|    | Sebagai Bahan Pertimbangan, Bersama                                     | a Ini Saya Sampaikan Dokumen Ke                                     | engkapan Permohonan Pegunduran Diri                                                                                               | Terlampir:                                  |
|    | <ul> <li>Fotokopi Surat Keputusan Pengang</li> </ul>                    | gkatan Atau Perpindahan Yang Tela                                   | h Di Legalisasi                                                                                                    |                                             |
|    | <ul> <li>Fotokopi Berita Acara Sumpah / Ja</li> </ul>                   | nji Jabatan Notaris Yang Telah Di l                                 | Legalisasi                                                                                                    |                                             |
|    | <ul> <li>Surat Pernyataan Bermaterai Cukup</li> </ul>                   | p Yang Memuat Pemberhentian Seb                                     | agai Notaris                                                                                                    |                                             |
|    | <ul> <li>Surat Usulan Notaris Lain Sebagai</li> </ul>                   | Pemegang Protokol                                                   |                                                                                                    |                                             |
|    | <ul> <li>Surat Pernyataan Kesediaan Dari N</li> </ul>                   | lotaris Lain Sebagai Pemegang Prot                                  | okol                                                                                                    |                                             |
|    | Surat Penunjukan Dari MPD Tenta                                         | ang Pemberhentian Dan Penunjukan                                    | Pemegang Protokol                                                                                                    |                                             |
|    | Mengajukan Permohonan Untuk Dapa<br>Sampaikan Kelengkapan Persyaratan P | at Melakukan Permohonan Pegund<br>Permohonan Pegunduran Diri (Terla | uran Diri Dan Sebagai Bahan Pertimba<br>mpir).                                                                                    | ngan, Bersama Ini Saya                      |
|    | Demikian Surat Permohonan Ini, Bes<br>Ucapkan Terima Kasih.             | sar Harapan Saya Permohonan Ini                                     | Dapat Dikabulkan. Atas Perhatian Dan                                                                                              | Perkenan Bapak, Saya                        |
|    |                                                                         |                                                                     |                                                                                                    | Hormat Saya,                                |
|    |                                                                         |                                                                     | (                                                                                                    |                                             |
|    |                                                                         |                                                                     |                                                                                                    |                                             |
|    |                                                                         |                                                                     |                                                                                                    |                                             |
|    |                                                                         |                                                                     |                                                                                                    |                                             |
|    |                                                                         |                                                                     |                                                                                                    |                                             |
| _  |                                                                         |                                                                     |                                                                                                    |                                             |
| 18 | aya Telah Membaca Surat Permohonan                                      | Dan Saya Menyetujuinya                                              |                                                                                                    |                                             |
|    |                                                                         |                                                                     |                                                                                                    |                                             |

Pada langkah 4 menu ini merupakan Surat Permohonan Pemberhentian Masa Jabatan Notaris.

1. Masukkan pilihan pada teks Saya Telah Membaca Surat Permohonan Dan Saya Menyetujuinya (checkbox).

#### 2. Notif berupa peringatan akan muncul apabila checkbox tidak dicecklist.

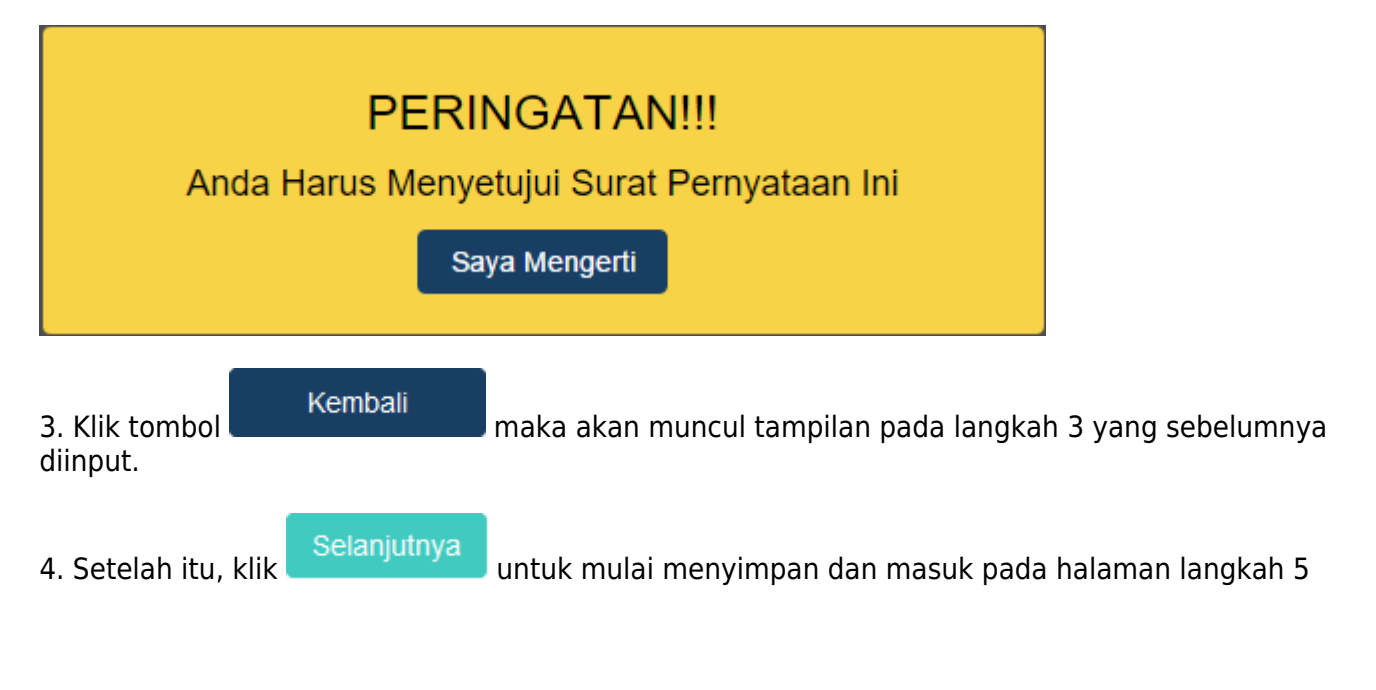

|                             |                               |                            | Congwait 4                                 |                                                                                  |
|-----------------------------|-------------------------------|----------------------------|--------------------------------------------|----------------------------------------------------------------------------------|
| dentitas Diri               |                               |                            |                                            |                                                                                  |
| Nama :                      |                               |                            |                                            |                                                                                  |
| Nama Kecil                  |                               |                            |                                            |                                                                                  |
| Fempat Lahir                |                               |                            | Foto No                                    | taris                                                                            |
| Fanggal Lahir               |                               |                            |                                            |                                                                                  |
| lenis Kelamin               |                               |                            |                                            |                                                                                  |
|                             |                               |                            |                                            |                                                                                  |
| Statue Dorkawinan           |                               |                            |                                            |                                                                                  |
|                             |                               |                            |                                            |                                                                                  |
| Alamat Tempat Tinggal       |                               |                            |                                            |                                                                                  |
| aanat rempat ringgar .      |                               |                            | Nomor Surat & Tanggal Pensiu               | IN                                                                               |
| Rt :                        |                               |                            |                                            |                                                                                  |
| Rw :                        |                               |                            | Nomor Surat :                              |                                                                                  |
| Kelurahan :                 |                               |                            | Tanggal Ingin Berhenti :                   |                                                                                  |
| Kecamatan :                 |                               |                            |                                            |                                                                                  |
| Kabupaten :                 |                               |                            |                                            |                                                                                  |
| Provinsi :                  |                               |                            | Rekomendasi                                |                                                                                  |
| Kodepos                     |                               |                            |                                            |                                                                                  |
| Email                       |                               |                            | Yang Mengeluarkan Rekomendasi:             |                                                                                  |
| Email Alternatif            |                               |                            | Yang Mengesahkan :                         |                                                                                  |
| No Telp                     |                               |                            | Nomor Rekomendasi :                        |                                                                                  |
| No KTP :                    |                               |                            | Tanggal Rekomendasi :                      |                                                                                  |
| No HP :                     |                               |                            |                                            |                                                                                  |
|                             |                               |                            | Penerima Protokol                          |                                                                                  |
| Pendidikan Dan Pela         | tihan                         |                            |                                            |                                                                                  |
|                             |                               |                            | Notaris Penerima Protokol                  |                                                                                  |
|                             |                               |                            | Kedudukan Penerima Protokol                |                                                                                  |
| Alamat Kantor Notari        | S                             |                            | Nomor Surat Pernyataan                     |                                                                                  |
|                             |                               |                            | Resediaan Sebagai Pemegang<br>Protokol     |                                                                                  |
| Alamat Kantor :             |                               |                            | Tanggal Surat Portvataan                   |                                                                                  |
| Rt :                        |                               |                            | Kesediaan Sabagai Pemegang                 |                                                                                  |
| Rw :                        |                               |                            | Protokol                                   |                                                                                  |
| Kelurahan :                 |                               |                            |                                            |                                                                                  |
| Kecamatan :                 |                               |                            |                                            |                                                                                  |
| Kabupaten :                 |                               |                            |                                            |                                                                                  |
| Provinsi :                  |                               |                            |                                            |                                                                                  |
| Kodepos :                   |                               |                            |                                            |                                                                                  |
|                             |                               |                            |                                            |                                                                                  |
| ava Telah Membaca Surat P   | Permohonan Dan Sava Menueti   | iuinva                     |                                            |                                                                                  |
| aya relah membaca ouldi r   | onnononan ban daya meliyett   | ajoni y u                  |                                            |                                                                                  |
|                             |                               |                            |                                            |                                                                                  |
| emua Dokumen Yang Perl      | u Untuk Di Legalisir Harus Di | ilakukan Sebelum Anda Menc | laftar Secara Online. Verifikator Tidak Ak | an Menerima Dokumen Legalisir Yang                                               |
| )ilakukan Setelah Anda Me   | ndaftar Online.               |                            |                                            |                                                                                  |
| ndo Horus Manufaireta D     | ekumen Dekumen Di Ata D       | earte Dekumer Vere Artho   | etek Den Tende Tengeni Kanada (* 1. 1      | rektoret Neteriet, Disslatanet David                                             |
| )irektorat Jenderal Adminis | strasi Hukum Umum, Kemente    | erian Hukum Dan Ham RL FY  | Gedung Sentra Mulia III HR Rasuna S        | rektorat Notariat, Direktorat Perdata,<br>aid Kay X-6/8 Lantai 3 Dan 6, Kuningan |
| akarta Selatan, Kode Pos 1  | 2940. Selambat-Lambatnya 7    | Hari Setelah Anda Memasuk  | an Permohonan Ini.                         | and a canal o bail of realingui                                                  |
|                             |                               |                            |                                            |                                                                                  |
|                             |                               |                            |                                            |                                                                                  |
|                             |                               |                            |                                            |                                                                                  |
|                             |                               |                            |                                            | PIIII                                                                            |
|                             |                               |                            |                                            | PI                                                                               |

#### Permohonan Pemberhentian Masa Jabatan Notaris

Pada langkah 5 menu ini merupakan tampilan Riview Permohonan Pemberhentian Masa Jabatan Notaris.

1. Masukkan pilihan pada teks Saya Telah membaca Surat Permohonan dan Saya Menyetujuinya (checkbox).

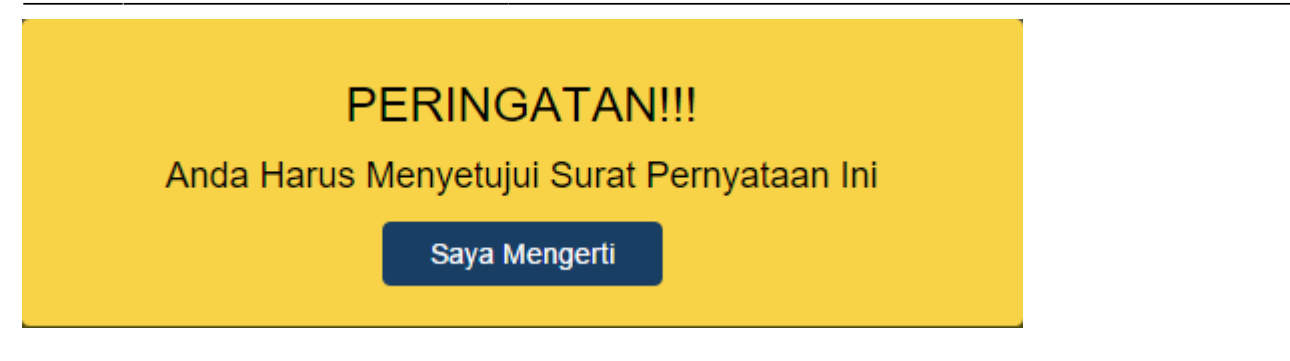

2. Notif berupa peringatan diatas muncul apabila checkbox tidak dicecklist.

3. Klik tombol maka akan muncul tampilan pada langkah 4 yang sebelumnya diinput.

Selanjutnya

4. Setelah itu, klik pada langkah terakhir untuk menyelesaikan permohonan pemberhentian masa jabatan notaris

From: http://panduan.ahu.go.id/ - **AHU ONLINE** 

Permanent link: http://panduan.ahu.go.id/doku.php?id=aplikasi\_permohonan\_pemberhentian\_notaris&rev=1454412684

Last update: 2016/02/02 11:31